# Demostración del Teorema de Pitágoras con Geogebra

**Objetivo:** Construir un triángulo rectángulo en **GeoGebra** y verificar la relación  $a^2 + b^2 = c^2$  mediante la construcción de cuadrados sobre sus lados.

Materiales: Celular con acceso a GeoGebra.

#### 1. Configuración inicial en GeoGebra

#### Activar la cuadrícula y los ejes

- 1. En la esquina superior derecha, hacer clic en el **icono de "Ajustes"** ubicado en la esquina superior derecha (۞).
- 2. Activar los ejes y cuadrícula:
  - En la ventana "Vista General" → "Ejes" y asegurarse de que esté marcada.
  - En la ventana "Vista General"  $\rightarrow$  "Cuadrícula" y activarla.
  - o En la ventana "Vista General" → "Tipo de cuadrícula" → "Cuadrícula mayor".
  - o En la ventana "Vista General" → "Distancia o Longitud" → "En automático" y desactivar la opción. Luego, escribir 1 en cada configuración para Eje X y Eje Y.
- 3. Configurar la cantidad de decimales:
  - Ir a "Ajustes" → "General"→ "Redondeo" y seleccionar 10 cifras decimales.

## 2. Construcción del triángulo rectángulo con base igual a 4 y altura igual a 3

- 1. Seleccionar la herramienta "Polígono" y colocar sus vértices en:
  - $\circ$  A = (0,0) (es decir, donde se cruzan los ejes X e Y).
  - $\circ$  B = (4,0) (es decir, marcar en el 4 sobre el Eje X).
  - $\circ$  C = (0,3) (es decir, marcar en el 3 sobre el Eje Y).
  - Para finalizar la construcción del triángulo volver a marcar en el punto A.

## 2. Verificar que el triángulo es rectángulo en A:

- Abrir más opciones con "MÁS", buscar la sección de "Medición" y seleccionar "Ángulo".
- Hacer clic en los puntos en orden **B**, **A**, **C** y comprobar que el ángulo es **90°**.

# 3. Construcción de los cuadrados sobre los lados

- 1. Cuadrado sobre el cateto  $\overline{AB}$ :
  - Deslizar hacia abajo hasta encontrar la sección "Polígonos" y seleccionar la opción "Polígono regular".
  - Dibujar un cuadrado con lados de igual medida a AB y que se encuentre exterior al triángulo, para esto, presione primero el punto B, luego A y acepte con "OK" que desea un polígono regular de 4 vértices.

# 2. Cuadrado sobre el cateto $\overline{AC}$ :

• Usar el mismo procedimiento, asegurándose de que el cuadrado tenga lados iguales a  $\overline{AC}$ , presionando primero el punto A, luego C y presione **"OK"**.

# 3. Cuadrado sobre la hipotenusa *BC*:

• Usar la misma técnica, pero ahora sobre el lado  $\overline{BC}$ , presionando primero el punto C, luego B y acepte la configuración.

# 4. Verificación del Teorema de Pitágoras

- 1. Buscar sección de **"Medición"**, seleccionar la herramienta **"Área"** y hacer clic sobre cada cuadrado para mostrar sus valores.
- 2. Comparar los valores de las áreas ¿se cumple que el Área del cuadrado de lado  $\overline{AB}$ + Área del cuadrado de lado  $\overline{BC}$ ?
- 3. Con la herramienta **"Distancia o Longitud"** en la sección **"Medición"**, seleccionar el lado  $\overline{BC}$  ¿se cumple  $\sqrt{(\overline{AB})^2 + (\overline{AC})^2} = \overline{BC}$ ?